## Configuração de Proxy para Navegador Mozilla Firefox

Veja os passos para configuração:

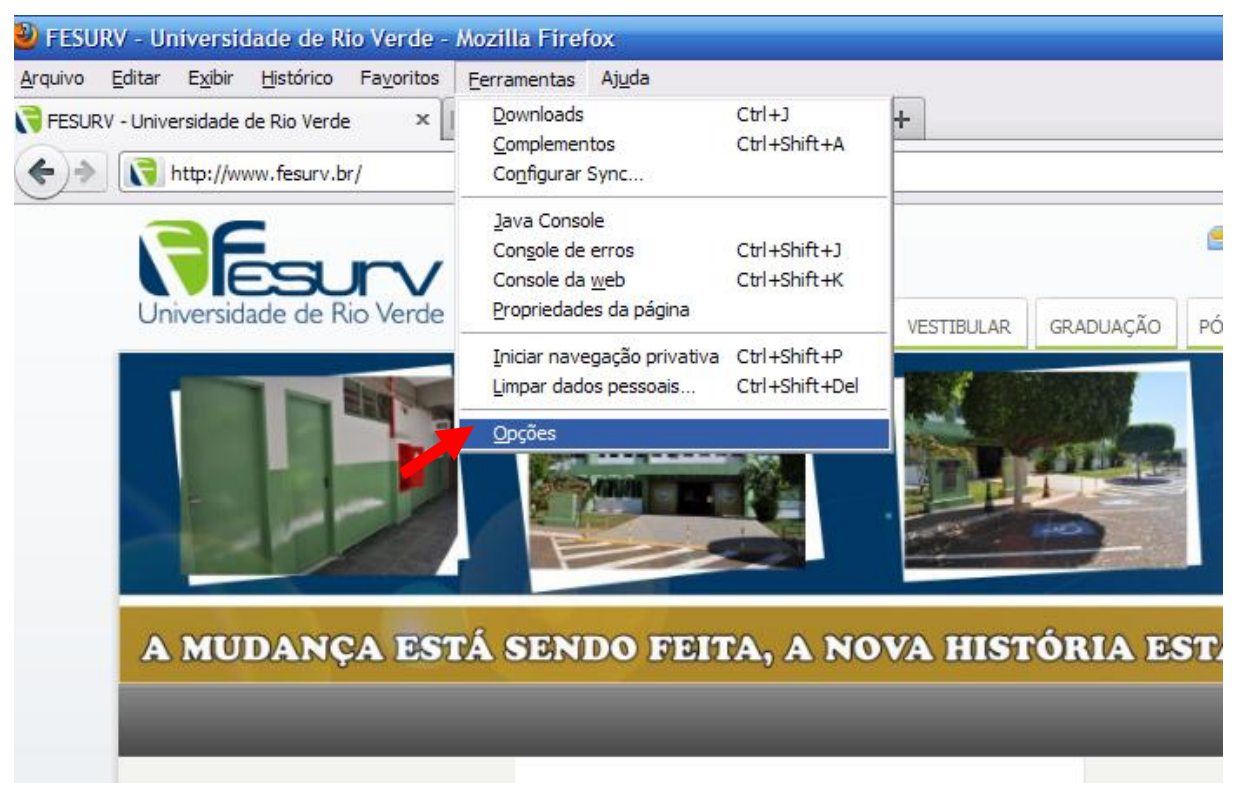

## 1. Clicar em ferramentas, em seguida em opções.

2. Após abrir a janela de opções, clicar respectivamente em: Avançado, Rede e configurar conexão.

| Opções   |                        |                  |                 |                |           |            | ×              |
|----------|------------------------|------------------|-----------------|----------------|-----------|------------|----------------|
|          |                        | 页                |                 |                |           | 0          | ġ.             |
| Geral    | Abas                   | Conteudo         | Aplicativos     | Privacidade    | Segurança | Sync       | Avançado       |
| Geral Re | de Atualiz             | ações Cripto     | grafia          |                |           |            |                |
| Dev      | ão                     |                  |                 |                |           |            |                |
| Deter    | nine como o            | Firefox cone     | cta-se à intern | et.            | Confi     | gurar cone | xão            |
|          |                        | <i>c</i> o.      |                 |                |           |            |                |
| Armaz    | enamento d             | offline          |                 |                |           |            |                |
| O cad    | ne está usai           | ndo 7.5MB de     | espaço em dis   | co.            | Lim       | par cache  | agora          |
|          | esativar o g           | erenciamento     | automático do   | cache          |           |            |                |
| Ŀ        | imitar o cacł          | ne a 1024        | MB de es        | paço           |           |            |                |
|          | lertar quano<br>ffline | do um site solio | titar armazena  | mento de dados | para uso  | Exce       | ções           |
| Estes    | sites possue           | em dados arm     | azenados para   | uso offline:   |           |            |                |
|          |                        |                  |                 |                |           |            |                |
|          |                        |                  |                 |                |           |            |                |
|          |                        |                  |                 |                |           |            |                |
|          |                        |                  |                 |                |           | Exd        | Juir           |
|          |                        |                  |                 |                |           |            |                |
|          |                        |                  |                 | ОК             | Cance     | lar        | Aj <u>u</u> da |

3. Após abrir a caixa de configuração do proxy, marcar em configuração manual de proxy e digitar:

"firewall.fesurv.br" (sem aspas) no campo HTTP e "3128" no campo Porta (sem aspas).

Podendo também marcar a opção "Usar este proxy para todos os protocolos" e assim os demais campos serão completados automaticamente.

| ç                                                                   | Configurar conexão                                                             |                                                         | $\mathbf{X}$           |  |  |  |  |
|---------------------------------------------------------------------|--------------------------------------------------------------------------------|---------------------------------------------------------|------------------------|--|--|--|--|
| C                                                                   | Acesso à internet<br>Sem proxy<br>Autodetectar as cont<br>Usar as configuraçõe | figurações de proxy para esta<br>es de proxy do sistema | arede                  |  |  |  |  |
|                                                                     | Configuração manua                                                             | l de proxy:                                             |                        |  |  |  |  |
|                                                                     | <u>H</u> TTP: f                                                                | firewall.fesurv.br                                      | Porta: 3128 🚔          |  |  |  |  |
| 2                                                                   |                                                                                | Usar este pro <u>x</u> y para todo                      | s os protocolos        |  |  |  |  |
|                                                                     | ss <u>L</u> : f                                                                | firewall.fesurv.br                                      | P <u>o</u> rta: 3128 🚔 |  |  |  |  |
|                                                                     | ETP:                                                                           | firewall.fesurv.br                                      | Po <u>r</u> ta: 3128 🚔 |  |  |  |  |
|                                                                     | SOC <u>K</u> S:                                                                | firewall.fesurv.br                                      | Por <u>t</u> a: 3128 🚔 |  |  |  |  |
|                                                                     |                                                                                | SOCKS v <u>4</u> SOCKS v                                | 5                      |  |  |  |  |
|                                                                     | Sem proxy para:                                                                |                                                         |                        |  |  |  |  |
|                                                                     | Exemplo: .mozilla.org, .net.nz, 192.168.1.0/24                                 |                                                         |                        |  |  |  |  |
| <ul> <li>Endereço para configuração automática de proxy:</li> </ul> |                                                                                |                                                         |                        |  |  |  |  |
|                                                                     | http://www.fesurv.                                                             | .br/                                                    | Recarregar             |  |  |  |  |
| -                                                                   |                                                                                | OK Canc                                                 | elar Aj <u>u</u> da    |  |  |  |  |

4. Ao navegar pelo proxy da Universidade de Rio Verde, será requisitado a autenticação (solicitação de usuário e senha), sendo: aos professores e funcionários técnicosadministrativos utilize o nome de usuário e senha de e-mail e aos acadêmicos utilize código administrativo e senha do sistema Acadêmico On-line.

| FESURV - Universidade de Rio Arquivo Editar Exibir Histórico C × | Verde - Mozilla Firefox<br>Fayoritos Eerramentas Ajuda<br>Results://www.fesurv.br/               | and the second second sec |                                                                                                    | යි - Google                                      | <u>× ۵ ـ .</u><br>م |
|------------------------------------------------------------------|--------------------------------------------------------------------------------------------------|----------------------------------------------------------------------------------------------------|----------------------------------------------------------------------------------------------------|--------------------------------------------------|---------------------|
| A Mais visitados 🗋 Primeiros                                     | s passos 🔬 Últimas notícias                                                                      |                                                                                                    |                                                                                                    |                                                  |                     |
| Carregando                                                       | *                                                                                                |                                                                                                    |                                                                                                    |                                                  |                     |
|                                                                  | visualizar »<br>Aditamento/FIES<br>Os adtamento Semestre 2011/2 dos                              | FESURV – Universidade de Rio Verde, se<br>reuniu no auditório do prédi<br>CORRONT - ENTENSIO<br>Faculdade de Medicina Vereinária: diretor, professores e<br>académicos participam de curso de Integridade Intestinal e<br>Necropsia em Aves                                                                                                    | A JUSTIÇA VALÂ ESCOLA<br>Jornal da Universidade                                                     | CONFIRA A FLANILIAA<br>Estude aqui               |                     |
|                                                                  | de 14 de janeiro de 2010<br>Ponto Eletrônico<br>Comunicado aos Servie<br>Comunicado aos Professo | O proxy firewall fesury.br:3128 està solicitando um nome de uss<br>O site diz: 'Limitador de Acesso a Internet, digite Usuario e Sent<br>usuario e senha do email. Para acadÀ*micos: Codigo administr<br>ario:<br>OK Cancelar                                                                                                    | uário e senha.<br>na para Acessar, Para funcionarios<br>at"                                         | RADUKÇÃO NA FESIRI<br>S                          |                     |
|                                                                  | 0                                                                                                | Reitoria investe cerca de meio miliñao de reals em livros                                                                                                    | 23                                                                                                  |                                                  |                     |
|                                                                  | Eleições FESURV<br>Errata do Edital<br>Edital para Eleições de Diretores                         | 01/09/2011 - EXTENSÃO<br>Campus Caiapônia participa de Dia de Ação Social BRF                                                                                                    | Acesso Rápido                                                                                       |                                                  |                     |
|                                                                  | visualizar »                                                                                     | 0109/2011-EXTENSÃO<br>Veja como foi a Semana em comemoração ao Dia do<br>Nutricionista                                                                                                    | <ul> <li>ACADÊMICO ON-LINE</li> <li>BOLSA UNIVERSITÁRIA</li> <li>CERMONIAL UNIVERSITÁRIO</li> </ul> | Z* WEBMAIL<br>PORTAL TRANSPARÊNCIA<br>LICITACÕES | E                   |
|                                                                  | .periodicos.                                                                                     | VEJA MAIS »                                                                                                    | BIBLIOTECA                                                                                          | AVALIAÇÃO INSTITUCIONAL<br>DOCUMENTOS OFICIAIS   |                     |
| Ì                                                                | Home   A Instituição   Campi   Vestibula                                                         | ir   Graduação   Pós-Graduação   Pesquisa   Extensão   Topo                                                                                                    | 1                                                                                                   | by next                                          |                     |
| <u>()</u> () ()                                                  | Para melhor visualizar este                                                                      | site utilize: Internet Explorer 8, Mozilla Firefox 3.6, Google Chrome 7.0, Opera                                                                                                    | a 10 ou Safari 5 com resolução mínim                                                                | a 1024 x 768.<br>Área de Trabalho 🎽 PT 🔺 🏴 🛱     | tin (1) 00:52       |

5. Para desabilitar o uso do proxy faça o passo 1 e 2 em seguida selecionar a opção "Sem proxy", assim sua navegação será livre de restrições (somente para uso fora da rede de computadores da Universidade de Rio Verde).

| Sem proxy                  |                                          |                 |                    |  |  |
|----------------------------|------------------------------------------|-----------------|--------------------|--|--|
| Auto <u>d</u> etectar as c | onfigurações de proxy para esta re       | de              |                    |  |  |
| O Usar as configura        | ções de pro <u>x</u> y do sistema        |                 |                    |  |  |
| Configuração ma            | nual de proxy:                           |                 |                    |  |  |
| HTTP:                      | firewall.fesurv.br                       | <u>P</u> orta:  | 3128 💂             |  |  |
|                            | Usar este proxy para todos os protocolos |                 |                    |  |  |
| SS <u>L</u> :              | firewall.fesurv.br                       | P <u>o</u> rta: | 3128 💂             |  |  |
| <u>F</u> TP:               | firewall.fesurv.br                       | Po <u>r</u> ta: | 3128 💂             |  |  |
| <u>G</u> opher:            | firewall.fesurv.br                       | Por <u>t</u> a: | 3128               |  |  |
| SOC <u>K</u> S:            | firewall.fesurv.br                       | Port <u>a</u> : | 3128               |  |  |
|                            | SOCKS v4                                 |                 |                    |  |  |
| Se <u>m</u> proxy para:    |                                          |                 |                    |  |  |
|                            | Exemplo: .mozilla.org, .net.nz, 192      | 2.168.1.0/24    | 4                  |  |  |
| <u>Endereço para con</u>   | nfiguração automática de proxy:          |                 |                    |  |  |
|                            |                                          | Re              | e <u>c</u> arregar |  |  |